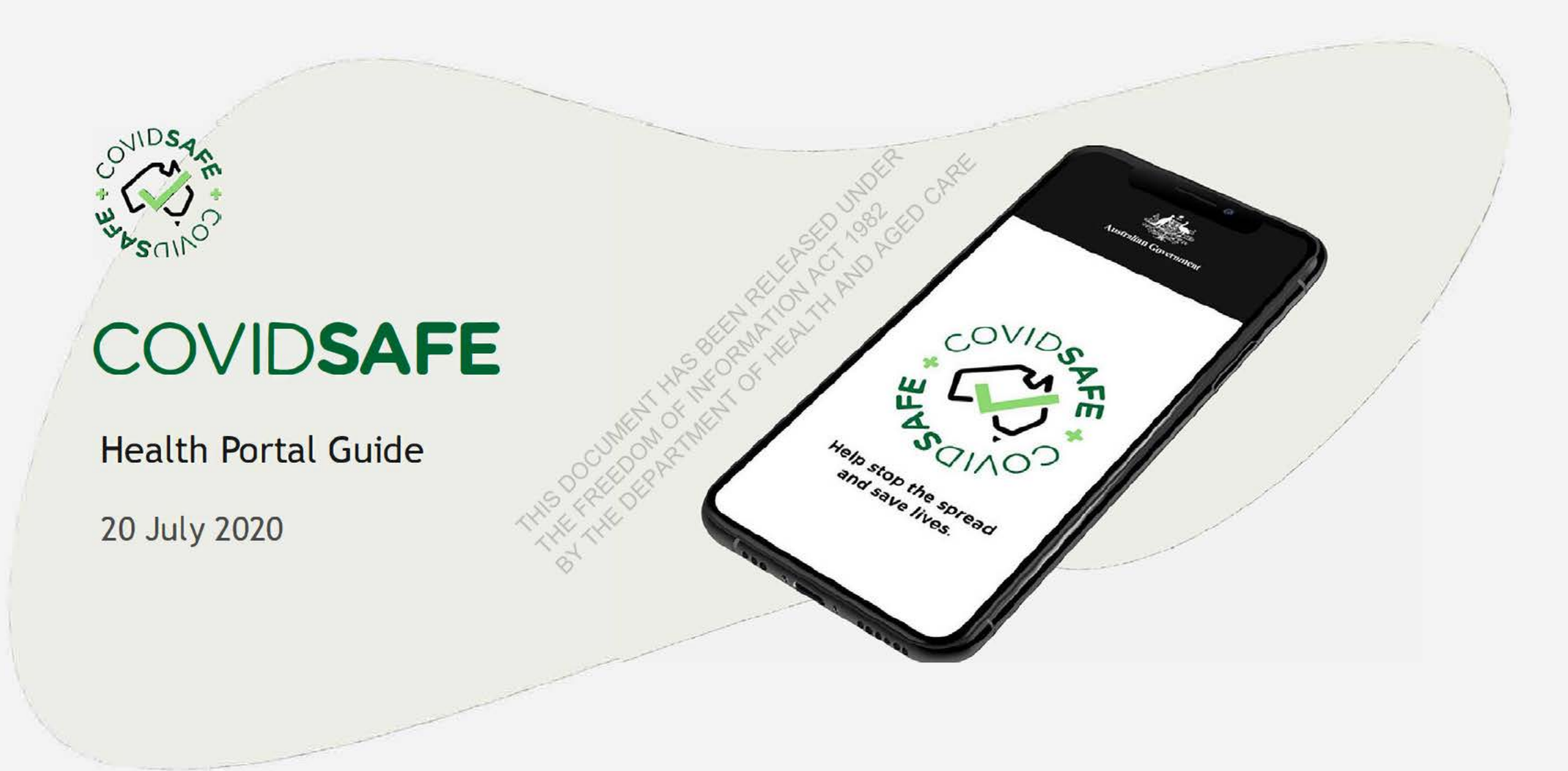

# Training Contents

Why has COVIDSafe been developed? How does the web portal work? How can we use the information in COVIDSafe? How do I use the web portal? How do I review and interpret the data? How will this work with our existing processes? How do I get support?

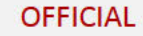

# Why has COVIDSafe been developed?

FOI 2016IR - Document 1

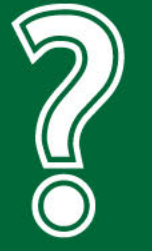

Why has the government developed COVIDSafe? The Australian Government has developed COVIDSafe to help State and Territory Public Health Officials identify and contact people who have been in close contact with a positive COVID-19 case

FOI 2016IR - Document 1

## What are the benefits of the app?

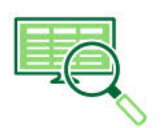

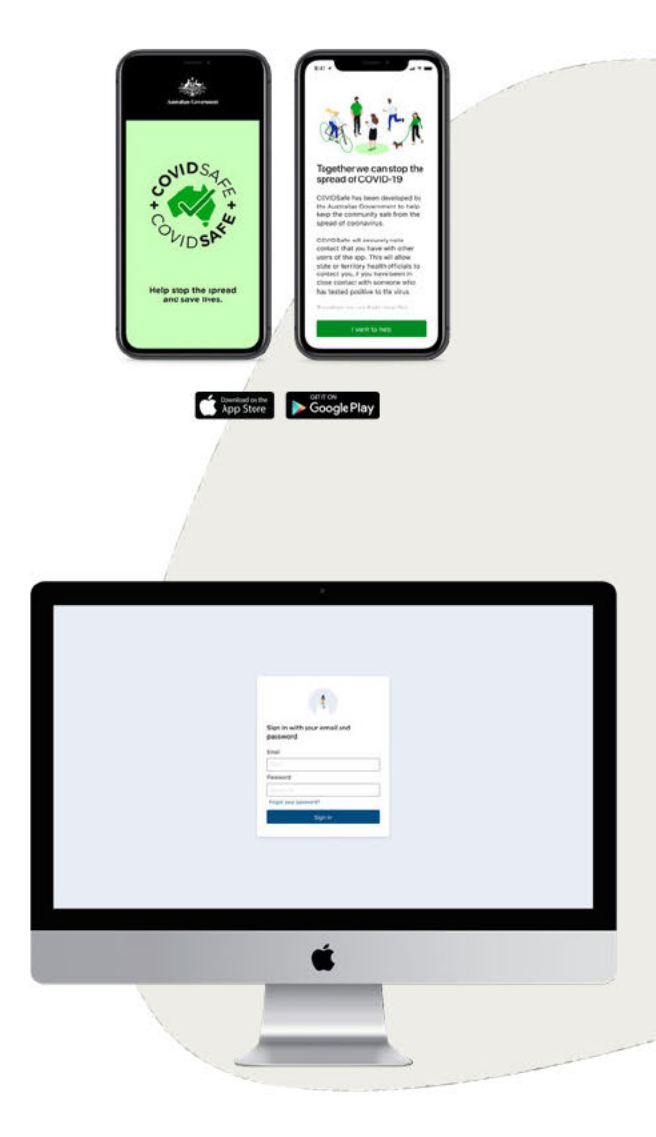

COVIDSafe App users benefit by knowing that they can easily be contacted, if they are a close contact of a confirmed case

COVIDSafe provides **additional data** to State and Territory Public Health Officials who are seeking to identify 'close contacts' of a positive case

It is particularly beneficial in understanding the interactions of individuals in social or workplace settings, where close contacts are unknown

The App will provide basic contact details of people who have been in close proximity to a positive case and the date, time, and approximate duration and distance of their contact

# Why is privacy so important?

#### COVIDSafe has been built with user privacy at the core:

#### The App only collects the minimal personal data needed to identify and contact someone Name or pseudonym, age range, phone number and postcode are collected and registered in the

National COVIDSafe Data Store

#### The App is voluntary to download, and requires multiple stages of informed consent

Use of app is voluntary, users can opt out at any time and request deletion of their data Upload of close contact data after confirmed positive is always voluntary

#### Data is encrypted, secure and local

Only anonymous user IDs are exchanged between phones when close contact occurs Data collected is encrypted, and stored locally on the phone until a positive diagnosis If an individual is never diagnosed positive, the data collected by their phone will never be seen by anyone

#### Data is not retained beyond when it is needed

All close contact data stored on the phone is automatically deleted after a rolling period of 21 days

Data is only accessible by approved public health officials in the state/territory of residence See slide 30 for further clarification

#### It is imperative we maintain public trust and individual privacy. Your role is critical in this process.

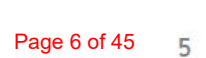

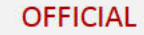

# How does the web portal work?

FOI 2016IR - Document 1

# Overview of COVIDSafe app functionality and data flow

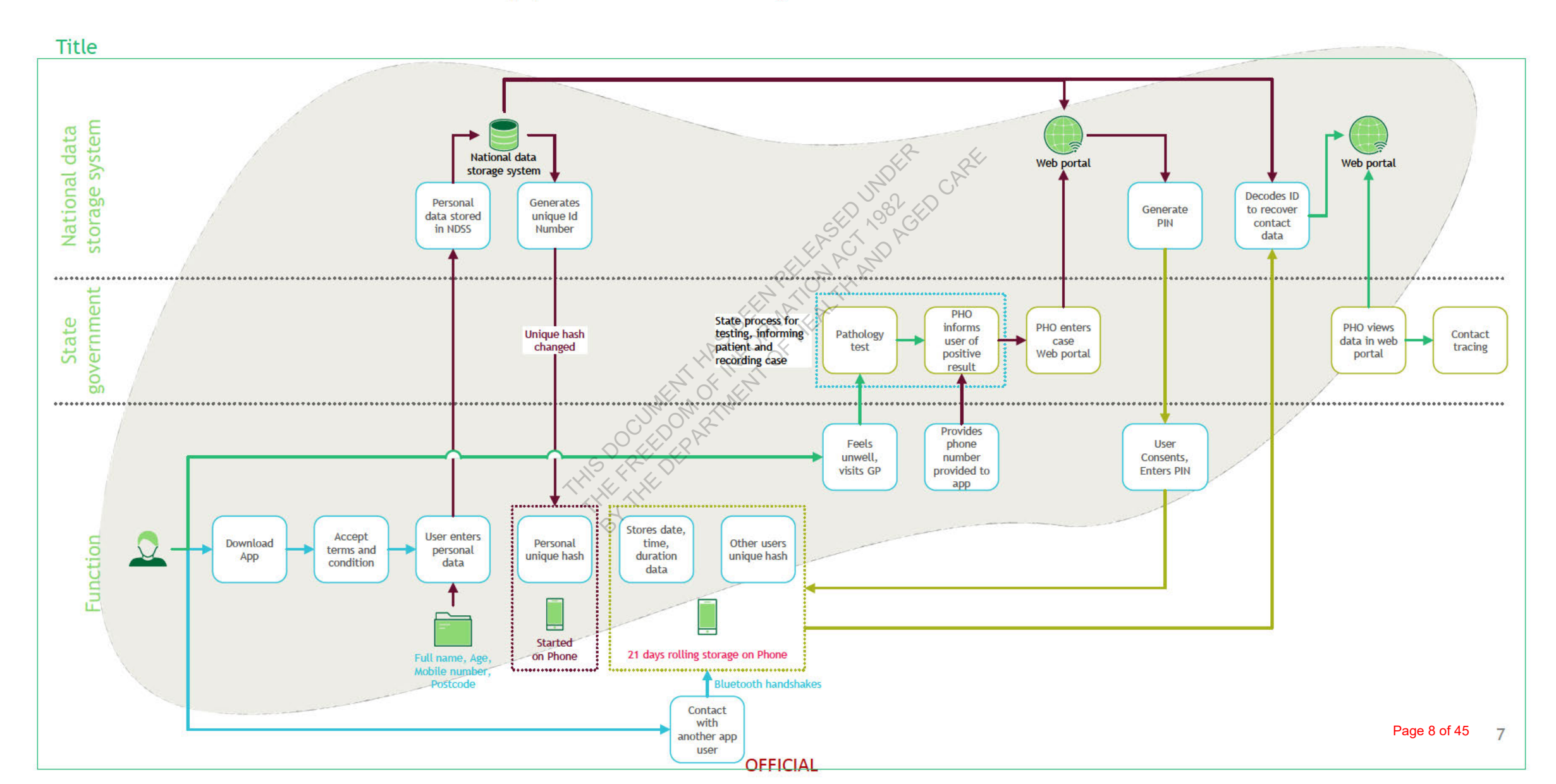

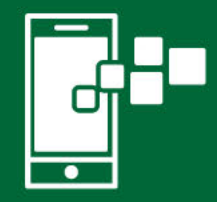

How does COVIDSafe work for app users?

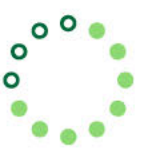

Once downloaded, the COVIDSafe App must continue to run in the background on the user's device with Bluetooth enabled

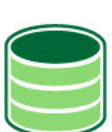

The App records <u>Bluetooth handshakes</u> with other apps users in close proximity, including:

- Date and time
- Signal strength and transmission power, to calculate proximity
- An anonymous user ID for each app user
- Phone model

No location data is ever recorded or stored

The information captured is:

- Encrypted
- Only stored on the user's phone
- Uploaded to the National COVIDSafe Data Store by the user after a positive diagnosis, which requires a PIN

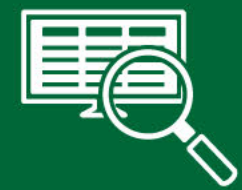

# How does it work for contact tracers?

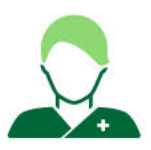

Once an individual receives a positive diagnosis for COVID-19, the Public Health Official can ask if the person has the App, and with their consent:

- Log into the COVIDSafe Health Portal
  Search for the individual using their phone number
  - Generate a PIN and send it to the individual's phone
- Review the <u>'close contacts'</u> of the individual Produce a final list of close contacts
- Contact, or pass onto contact tracing team

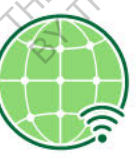

More information on how to use the Health Portal and access the case data is provided in the later sections

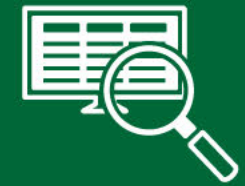

# Key Terms

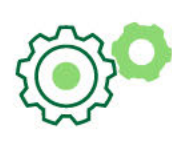

#### 'Close contact' within COVIDSafe

THIS DOCUME

- The Health Portal will only show contacts for whom there is: a sequence of Bluetooth handshakes lasting longer than the FREEDON minutes from the first to last handshake AND
- Where there is a medium to high probability that at least ONE HE DEPAI of the handshakes is within 1.5 metres.

If a person meets the close contact rules once, all Bluetooth handshakes are displayed for the close contact

#### 'Encounter'

An encounter is a one or more Bluetooth handshakes between two devices running the COVIDSafe App. A new encounter starts when there is more than 15 minutes gap from the previous Bluetooth handshake.

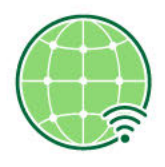

#### Bluetooth handshake

A handshake is a Bluetooth interaction between two devices with COVIDSafe active. The probability of the devices to be within 1.5m of each other is calculated using RSSI (Received Signal Strength Indicator) and Tx Power (Transmission Power).

- It's an estimation of the proximity between individuals, presented as a probability that the encounter was within 1.5 meters
- A Bluetooth handshake can occur at up to 10 meters, when free of disturbance
- A Bluetooth handshake may not successfully occur, for several reasons

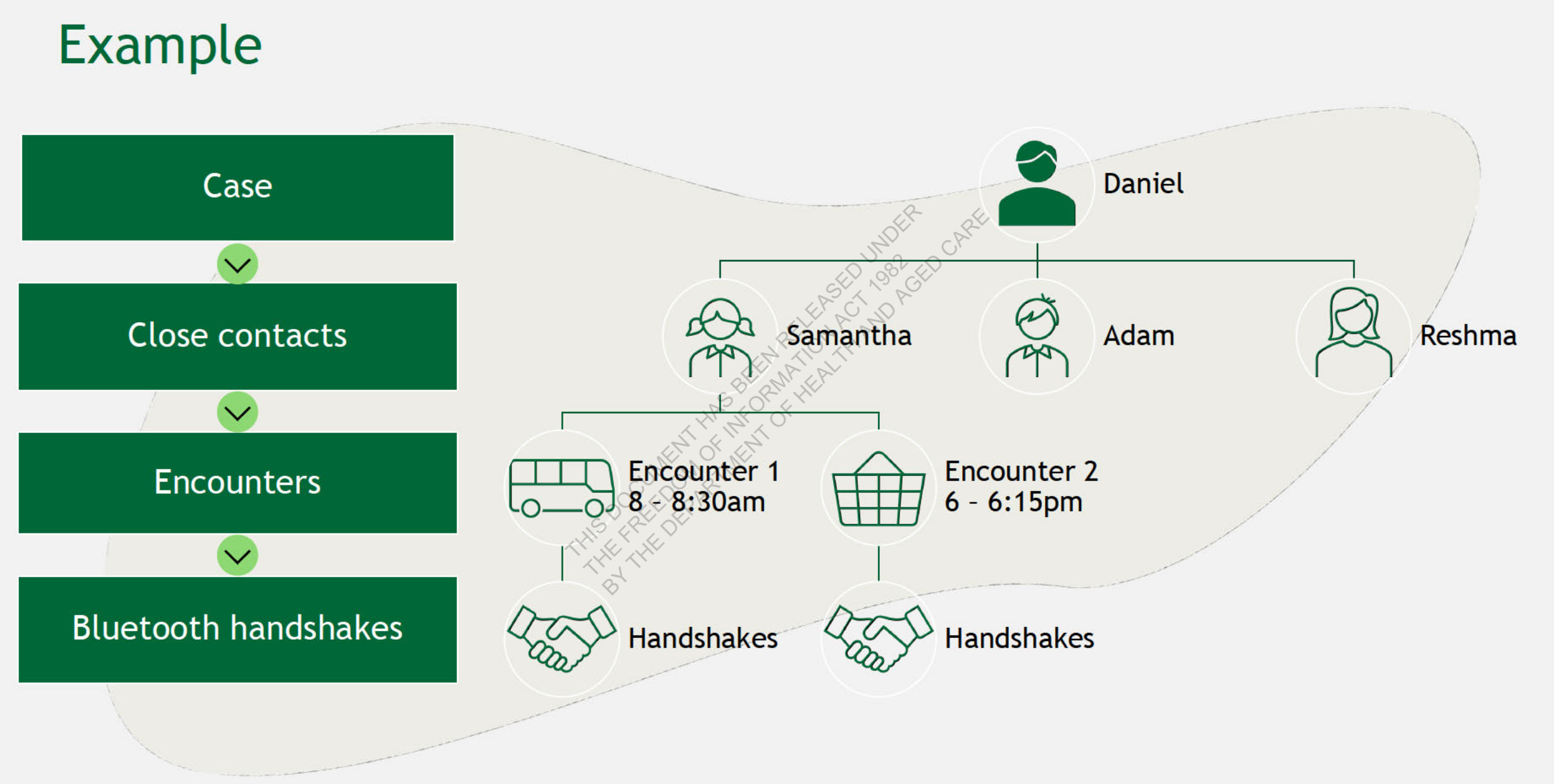

# How can we use the information from COVIDSafe?

FOI 2016IR - Document 1

## What can data be used for, and what can it NOT be used for?

#### It is very important to remember that the COVIDSafe app is

| Ľ | = |
|---|---|
| Ľ | - |
| Ľ | = |
| - |   |

#### **Not** about compliance or enforcing self-isolation:

- If an individual tests positive and their App interactions show they have not been following social distancing rules, no
  action can be taken against them on the basis of App data
- If when looking through the contacts of a positive case, you see they have been in contact with an individual who was supposed to be following a public health order, the App data cannot be used to prosecute the individual breaching a public health order
- Once an individual tests positive, App data can never be used to check they are following stay-at-home orders
- Jurisdictions may apply public health orders to close contacts who were identified as a result of the App, but only by using information generated through contact tracing (i.e. not using App data)

FOI 2016IR - Document 1

# What can data be used for, and what can it NOT be used for?

It is very important to remember that the COVIDSafe app is

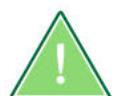

#### Not a definitive assessment of who is at-risk or not at-risk

- The App is designed to provide additional data to help state and territory health officials make assessments
- It is important that public health officials continue to use their discretion and public health training when assessing whether someone is a close contact

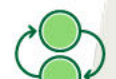

#### Not meant to replace existing contact tracing processes

 As not everyone will download and use the App, public health officials must continue to perform their standard contact tracing interviews and processes, and cannot rely wholly on the information provided in the App

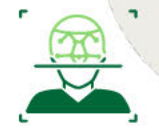

App data cannot be used for any purpose other than identifying and contacting people who may have been infected by close contact with a positive case

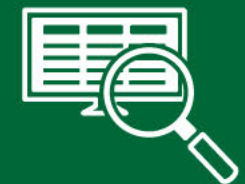

# Key Terms

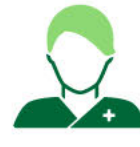

# As per the Privacy Act

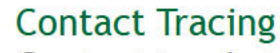

Contact tracing is the process of identifying persons who have been in contact with a person who has tested positive for the coronavirus known as COVID-19, and includes:

- Notifying a person that the person has been in contact with a person who has tested positive for COVID-19
- Notifying a person who is a parent, guardian or carer of another person that the other person has been in contact with a person who has tested positive for COVID-19
- Providing information and advice to that person

It is acknowledged that jurisdictions have multiple other roles in providing public health advice, support and orders, when managing positive and close contacts.

#### COVID App Data

Data relating to an individual that has been collected or generated through the App

- It does not include information obtained from another source, in the course of undertaking contact tracing
- Once App Data is verified, augmented or modified even if it is identical to App data - it is no longer App data
- States are not precluded from normal compliance procedures associated with maintaining self-isolation protocols, provided that only information gathered by the jurisdiction, that is not App data, is used for that purpose
- Information collected by a state/territory is subject to that jurisdiction's laws

## Use and Disclosure of COVIDSafe information - Key Principles

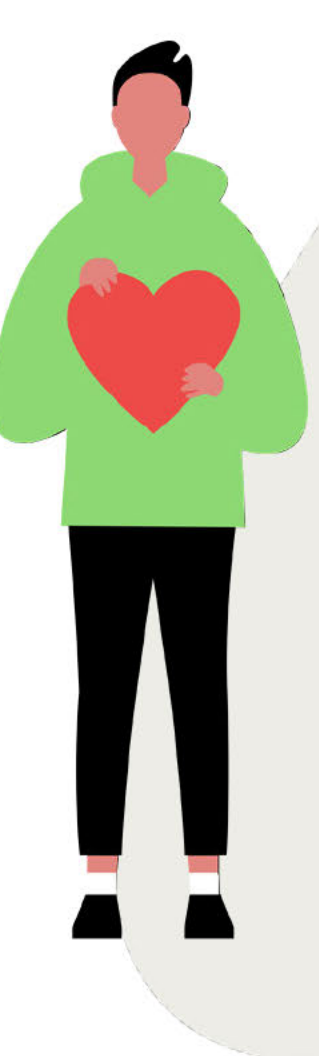

The Privacy Act allows for the disclosure of App data in limited scenarios. Firstly, for the purpose of (and only to the extent required) contact tracing by PHOs and secondly for the purpose of maintaining system integrity by the data store administrator (Digital Transformation Agency).

 However - in order to maintain public trust and individual privacy, patient confidentiality must be maintained consistent with current processes:

- Take all possible steps to avoid revealing personally identifying information on:
  - A positive case to a possible close contact
  - A close contact to a positive case
- Phone number and name are personally identifying
- Date, time and estimated Bluetooth proximity are not considered personally identifying on their own (but may indirectly identify)
- The App does not provide location information and this should be clear in contact tracing discussions

FOI 2016IR - Document 1

# What am I required to do during the contact tracing process?

The Commonwealth recognises that Jurisdictions will have their own standard scripts for

Identifying themselves to a patient

E B

- Disclosing any conditions of the interaction or interview—such as recording a phone call, patient confidentiality, etc./
- Seeking the consent of a parent, guardian or carer
- Informing an individual of a positive diagnosis
- Providing public health advice, or public health orders, to an individual

Public Health Officials will continue to be able to use their existing case management and contact management processes. However, due to the various privacy requirements of the App, there are some specific things that you are required to do when interacting with a positive case or close contact is a user of the App (scripts and guidance provided later)

0 8 0

- Use the script provided when asking people to upload their data from the App
- Ensure you are speaking to the guardian or parent of a minor—and record the name of the parent or guardian in your case/contact management system
- Ensure you don't disclose the name of a positive contact to a close contact, or a close contact to a positive contact

OFFICIAL

## Key steps - things to note and remember

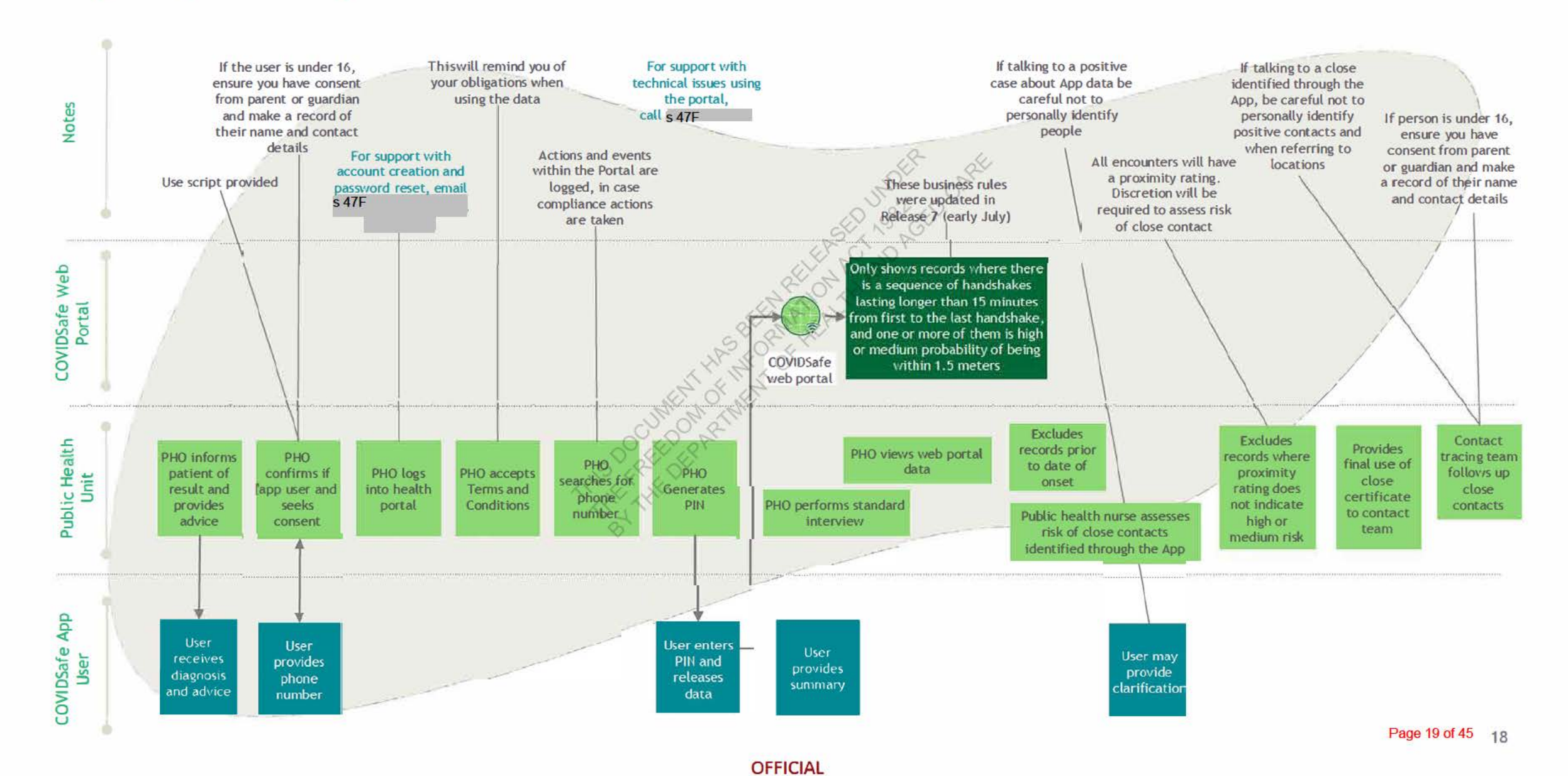

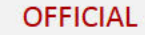

# How do I use the web portal?

## The Collection Notice

#### You will need to read and agree to the Collection Notice

#### The Collection Notice:

- Will be delivered to you via email before you log in for the first time
- All users of the Health Portal will have to read the Collection Notice before they can access the portal. No response is required, unless there is an objection.
- The Collection Notice:
  - Reminds you that the COVIDSafe Data can only be used for contact tracing purposes, under the Privacy Act.
  - Informs you that by using the web portal your 'personal information' will be collected: email address, phone number, state/territory, entry into the portal, and that your actions within the portal will be logged.
  - Advises who your personal information may be disclosed to (i.e. where required by law, to other organisations to investigate a privacy breach, or prosecute an offence)
    - Who you can contact if you have questions, or wish to make a complaint

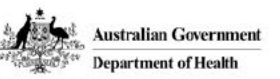

# Notice of Collection - Access to COVIDSafe Application data

What is the purpose for which you can access and use COVIDSafe App data?

COVIDSate Application (App) data can only be used for contact tracing purposes and must not be disclosed to anyone except for the purpose of, and only to the extent required for the purpose of, contact tracing.

FOI 2016IR - Document 1

Only nominated public health officials are able to access the COVIDSafe Health Portal. You will be provided login credentials by the Digital Transformation Agency (DTA)

Access is limited to State and Territory networks. You should be able to access it from home if using a VPN, but will not be able to access it on a public computer

Ensure that when you are accessing the portal, you are not in a location where unauthorised people can see the data

You will be provided login credentials by the DTA.

# Logging in to the Health Portal

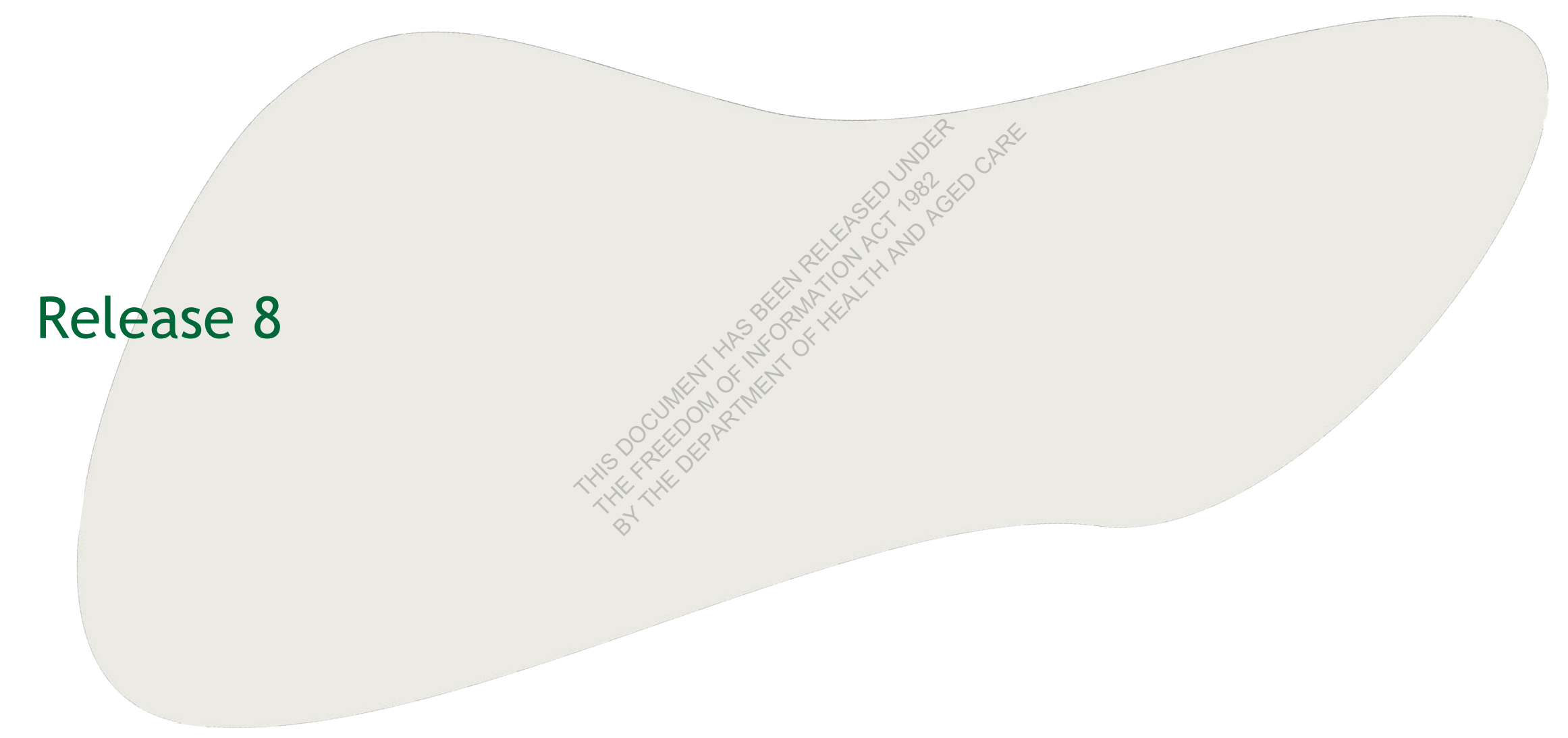

## Terms and Conditions

#### Every time you log in, you must agree to the Terms and Conditions

The Terms and Conditions lay out important requirements around privacy and security, and will be presented to you upon your first login to the web portal.

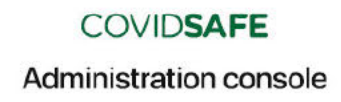

Welcome to COVIDtrace administration.

Sign into your account

Need an account? Please reach out to your state and terriorty contact tracing team Sign in with your email and password Email Password Forgot your password? Sign in

#### Terms and Conditions of Use for COVIDSafe Application data

As a condition of access to the National COVIDSafe Data Store (NCDS) you must acknowledge and accept your responsibilities to ensure the privacy and security of COVIDSafe Application (App) data.

You may only access App data for the purpose of contact tracing.

You must not disclose App data to anyone, except for the purpose of contact tracing.

For monitoring and audit purposes, details of your access to the NCDS are recorded and retained.

Unauthorised use of the NCDS may result in disciplinary action or prosecution.

ACCEPT

DECLINE

OFFICIAL

# Seek consent from user and input their phone number into portal

#### Script

- 1. Have you downloaded and registered with COVIDSafe, a mobile phone application sponsored by the Australian Government?
  - ✓ If YES: Navigate to, or Log into the Web Portal
  - 😢 If NO: Follow normal Standard Operation Procedures
- 2. Would you consider uploading the information your COVIDSafe app has collected? We ask this so that we can notify people who have potentially been exposed to COVID-19 and take appropriate action. You do not have to consent to upload this data.
  - If YES: Proceed
  - If NO: Inform they can read the Consent notice again on the App, and there is publicly available information on the Privacy of the App and they can change their mind later. Do not force the person to upload the data
- 3. May I confirm the number of the mobile phone you registered with in the App?
  - ✓ If CONFIRMED: Proceed
  - If NOT-CONFIRMED: Repeat Phone Number. If no correct phone number can be found, abandon process (and/or contact technical support).
- 4. May I confirm the name that is registered against the App (if not the person's name as you know it)?
  - If CONFIRMED: Proceed
  - If NOT CONFIRMED: Can you please confirm your registered postcode
  - ✓ If CONFIRMED: Proceed
  - If NOT-CONFIRMED: Abandon—advise if they remember the process can begin again if they remember the name they registered with.

| Search Dho                                                                                                    |                            |                                             |                    | i or zo ront - Document I |          |
|----------------------------------------------------------------------------------------------------|----------------------------|---------------------------------------------|--------------------|---------------------------|----------|
| Search Pho                                                                                                    | ne Numbers                 |                                             |                    |                           |          |
| Mobile number<br>For international num                                                                                                    | bers, add the country code | starting with '+'. For example: +<br>Search | 44.                |                           |          |
| NOER CI                                                                                                    | e <sup>ft</sup>            |                                             |                    |                           |          |
| S. S.                                                                                                    |                            |                                             |                    |                           |          |
|                                                                                                    | If you're experiencing is  | sues please call S 47F                      |                    | Signed in as S 47F        | Sign out |
| Search Pho                                                                                                    | ne Numbers                 |                                             |                    |                           |          |
| Mobile number<br>For international num<br>S 47F                                                                                                    | bers, add the country code | starting with '+', For example: +<br>SearCh | 44.                |                           |          |
| Results                                                                                                    |                            |                                             |                    |                           |          |
| Phone number                                                                                                    | Full name                  | Status                                      | Registered         | Last upload               |          |
| s 47F                                                                                                    | s 47F                      | Uploaded information                        | 12 Apr 2020, 09:41 | 29 Jun 2020, 09:00        |          |
| s 47F                                                                                                    | s 47F                      | Registered                                  | 30 Mar 2020, 19:25 |                           |          |
| Showing 1-2 of 2                                                                                                    |                            |                                             |                    |                           |          |
| <ul> <li>Why and seeing multiple results for the same phone number?<br/>Some users may have registered multiple devices using the same mobile phone number for themselves or family members. The phone number may also appear multiple times if a user has deleted and reinstalled the app on the same device.</li> <li>Status definitions</li> <li>Registered: User completed the registration process but has not upleaded information. Buplead failed: User upleaded information but was not able to verify PIN.<br/>Uplead failed: User upleaded information but was not able to verify PIN.<br/>Upleaded information: Registered user upleaded information after receiving a call from a health official.</li> </ul> |                            |                                             |                    |                           |          |

# Seek consent from user to upload data

- 5. If you consent to uploading your information, please click on the COVIDSafe App on your phone. Scroll down to the bottom of the screen. You should see the following question: "Has a health official asked you to upload your information?" If you consent, please click, "Upload my information".
  - If YES: Proceed
  - 😣 If NO: Clarify steps
- 6. On the next page, you should see a consent notice. Please read it and scroll to the bottom. When you have done this, please let me know
  - If YES: Proceed
  - 😣 If NO: Clarify steps
- 7. Now you should see the question, "Do you agree to upload your information". If you consent, please click, "I agree". When you have done this, please let me know
  - ✓ If YES: Proceed
  - 😣 If NO: Clarify steps

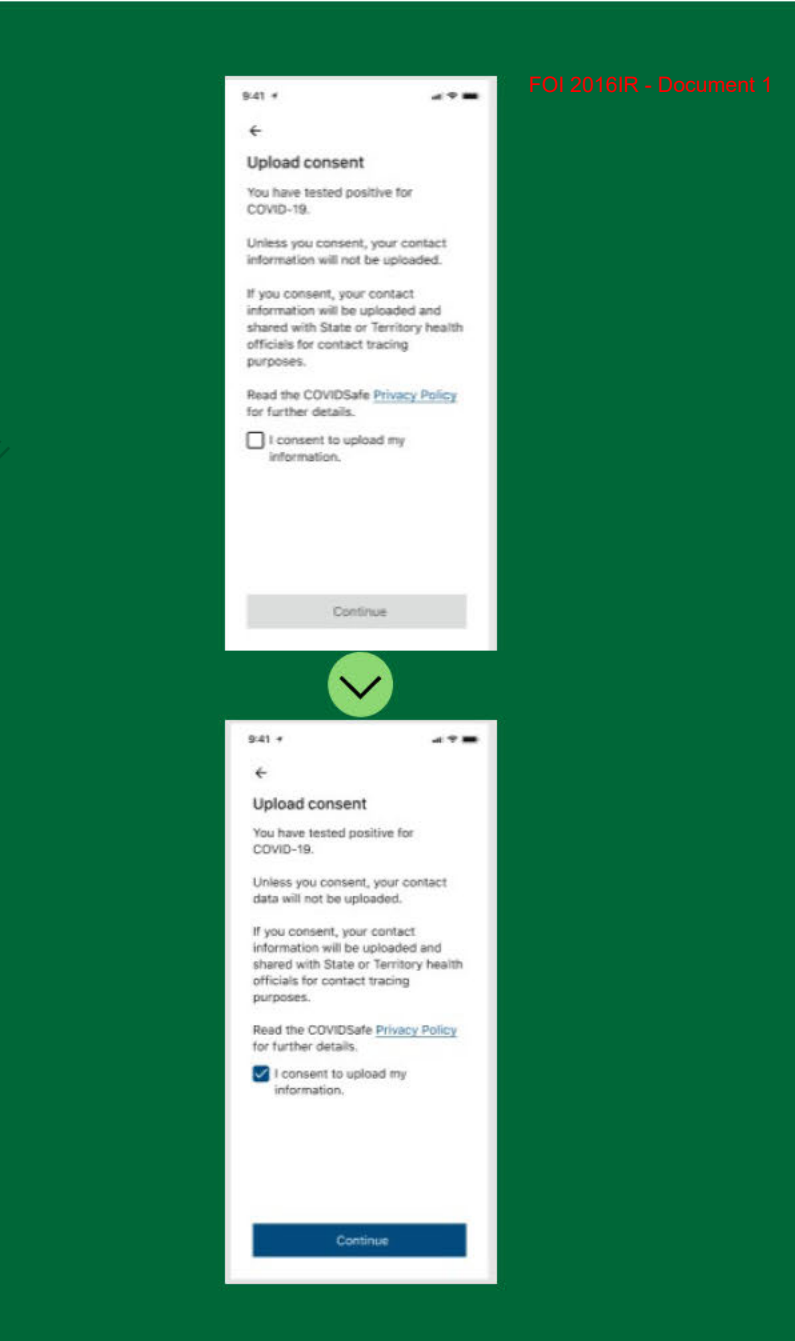

# Guide user through PIN process

Whilst this indicates age, PHOs will be presented with an age range as opposed to a definitive number

- 8. Now you should be presented with a screen asking you for a Personal Identification Number. Do you see this?
  - ✓ If YES: Proceed
  - 😣 If NO: Clarify steps
- 9. Thanks very much for your help. The government has received your consent, and I can now provide your PIN. I will text it to your mobile, but I can also read it out to you for you to enter into your phone. Are you ready?
  - If YES: Send Text, and slowly read PIN
  - 8 If NO: Clarify steps
- Thanks again. Please let me know when you've entered your PIN, or if you've had any issues
  - If YES: Proceed
  - If NO: Clarify steps

Please note: A PIN will be valid for 5 minutes. A PIN can be re-sent if not actioned by the user.

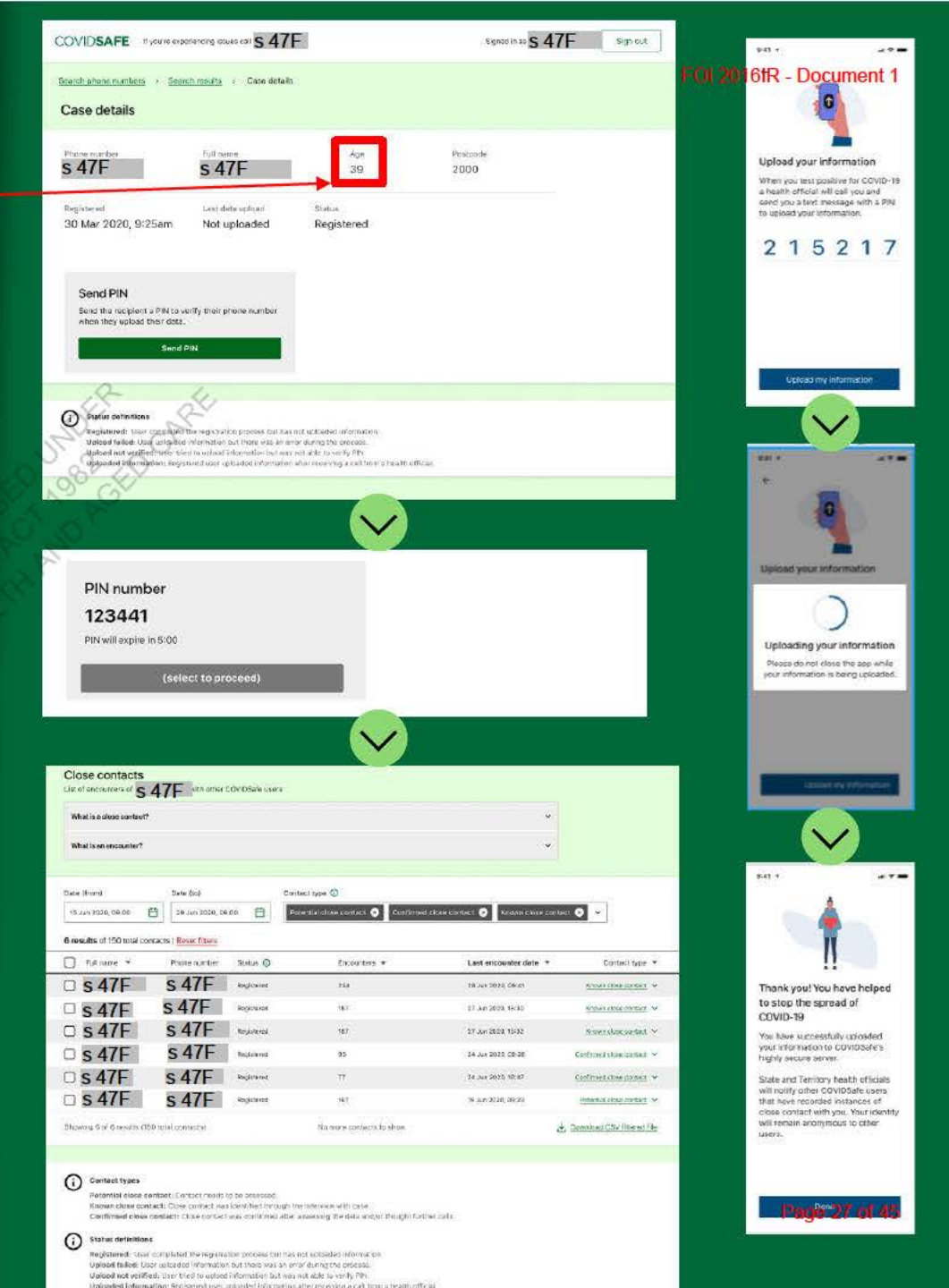

OFFICIAL

# Data upload

- Once a user uploads their data, the Status is changed to 'Health Case Open'
- There will be a delay between a user uploading their data, and it being available for use
- This may take up to 15 minutes

| Search phone numbers Search results Case details           Phone number         Full name         Age         Postcode           S47F         S         39         2000   Registered Last data upload Status Uploaded information                                                                               |
|----------------------------------------------------------------------------------------------------|
| Phone number     Full name     Age     Postcode       \$47F     \$147F     39     2000   Registered       12 Apr 2020, 09:41     Last data upload     Status       29 Jun 2020, 09:00     Uploaded information   Close contacts       What is a close contact?     v       What is an encounte?     v           |
| Registered     Last data upload     Status       12 Apr 2020, 09:41     29 Jun 2020, 09:00     Uploaded information       Close contacts     with other COVIDSafe users       List of encounters of S 47F     with other COVIDSafe users       What is a close contact?     ~       What is an encounter?     ~ |
| Close contacts<br>List of encounters of \$ 47F with other COVIDSafe users<br>What is a close contact?                                                                                                    |
|                                                                                                    |
| Date (from) Date (to) Contact type ①                                                                                                    |
| 15 Jun 2020, 09:00 📋 29 Jun 2020, 09:00 🛱 Potential close contact 😒 Confirmed close contact 😒 Known close contact 😒 🗸                                                                                                    |
| 6 results of 150 total contacts   Reset filters                                                                                                    |
| Full name  Phone number Status  Encounters  Last encounter date  Contact type                                                                                                    |
| S 47F S 47F Registered 254 28 Jun 2020, 06:41 Known close contact. ~                                                                                                    |
| S 47F S 47F Registered 187 27 Jun 2020, 15:30 Known close cantact >                                                                                                    |
| □ S 47F Registered 187 27 Jun 2020, 18-32 Known close contact ✓                                                                                                    |
| S 47F S 47F Registered 95 24 Jun 2020, 09:26 Continned close contact ¥                                                                                                    |
| □ <b>S 47F S 47F</b> Registered 77 24 Jun 2020, 18-47 Confirmed clase contact ✓                                                                                                    |
| S 47F Registered 167 15 Jun 2020, 08-23 Potential close contact                                                                                                    |
| Showing 6 of 6 results (150 total contacts) No more contacts to show 👌 Download CSV fittered file                                                                                                    |

#### (i) Contact types

Potential close contact: Contact needs to be assessed.

Known close contact: Close contact was identified through the interview with case.

Confirmed close contact: Close contact was confirmed after assessing the data and/or thought further calls.

Page 28 of 45

#### OFFICIAL

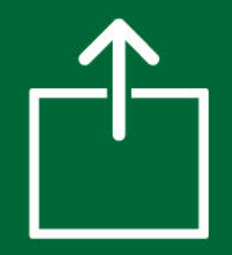

# Releasing COVIDSafe data from a user's phone

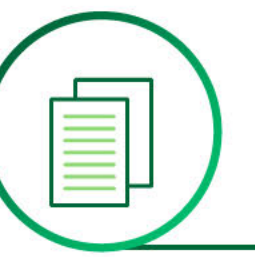

The following slides give more information on the data release process that you as a contact tracer will go through with an app user after they test positive

#### Please note

- Ensure you have voluntary consent
- As per existing jurisdictional processes, ensure that you are speaking to the correct individual. This means asking them to confirm the name they registered with first, before beginning the consent and upload process. If you cannot be assured of this, the process should not progress and no COVIDSafe data can be released from the App

#### Note for minors

- Following age verification, if the positive case is under 16, as per existing jurisdictional processes, ensure that you are speaking to the minor's parent, guardian or carer
- If you are assured of this, you must make a note of the parent, guardian or carer's name and contact details in your contact/case management system, in case consent is questioned at a later date
- If you cannot be assured of this, the process should not progress and no COVIDSafe data can be released from the App
- See the end of the slide deck for the adjusted Script for Minors-Release of Data

# How do I review and interpret the data?

## Case details page

#### What you will see:

- The phone number, name (or pseudonym), age range and postcode of the positive Case
- A view of the close contacts of the positive case aggregated by the close contacts phone number
  - The Web Portal will only show contacts for whom there is a sequence of Bluetooth handshakes lasting longer than 15 minutes from the first to last handshake AND
  - Where there is a medium to high probability that at least ONE of the handshakes is equivalent to 1.5 metres

It is important to note that this system does not replace the informed risk assessment of a trained health professional.

| DFFICIAL                                                                                                    |                                                          |                                                           |                                                    |                                                    |                                         |                           |
|----------------------------------------------------------------------------------------------------|----------------------------------------------------------|-----------------------------------------------------------|----------------------------------------------------|----------------------------------------------------|-----------------------------------------|---------------------------|
|                                                                                                    | COVIDSAFE If yo                                          | ou're experiencing issues cal                             | s 47F                                              |                                                    | FOI 20:161R Cs 47F                      | Sign out                  |
|                                                                                                    | Search phone numbers                                     | > Search results > (                                      | Case details                                       |                                                    |                                         |                           |
|                                                                                                    | Case details                                             |                                                           |                                                    |                                                    |                                         |                           |
|                                                                                                    | Phone number<br>s 47F                                    | Full name<br>s 47F                                        |                                                    | Age<br>39                                          | Postcode<br>2000                        |                           |
|                                                                                                    | Registered                                               | Last data                                                 | upload                                             | Status                                             |                                         |                           |
|                                                                                                    | 12 Apr 2020, 09:41                                       | 29 Jun                                                    | 2020, 09:00                                        | Uploade                                            | ed information                          |                           |
|                                                                                                    | Close contacts                                           | F with other COVIDS                                       | afa inare                                          |                                                    |                                         |                           |
| 4                                                                                                    | What is a close contact?                                 |                                                           |                                                    |                                                    |                                         |                           |
| AN C                                                                                                    | Chres constants deplay unit                              | en cNAMEs has come into c                                 | nateri ulti semenasi u                             | dib the COURSide And                               | cuminer and                             |                           |
| 124                                                                                                    | there is a sequence of Bi     tat least one of those han | uetooth® handshakes lasting<br>dshakes has a medium or hi | longer than 15 minutes<br>gh probability of contac | s from first to the last h<br>t within 1.5 metres. | andshake, AND                           |                           |
| a N. K                                                                                                    | If a person meets the close                              | e contact rules once, all Blue                            | tooth <sup>e</sup> handshakes are                  | accessible to Health O                             | flicials.                               |                           |
| 8                                                                                                    | What is an encounter?                                    |                                                           |                                                    |                                                    | ~                                       |                           |
| 2                                                                                                    | An encounter is a series of                              | f Bluetooth <sup>e</sup> handshakes bef                   | ween two devices runni                             | ing the COVIDSafe App                              |                                         |                           |
|                                                                                                    |                                                          |                                                           |                                                    |                                                    |                                         |                           |
|                                                                                                    | Date (from)                                              | Date (to)                                                 | Contact type                                       | 0                                                  |                                         |                           |
|                                                                                                    | e                                                        | 29 Jun 2020, 09:00                                        | Potential clo                                      | ose contact 🛞 Con                                  | firmed close contact 🛞 Known close cont | act 🔕 🛩                   |
|                                                                                                    | 150 total contacts                                       |                                                           |                                                    |                                                    |                                         |                           |
|                                                                                                    | Full name 🔻                                              | Phone number State                                        | us ()                                              | Encounters 💌                                       | Last encounter date 🔻                   | Contact type 🔻            |
| and the second second second second second second second second second second second second second second second | □ <sup>s 47F</sup>                                       | Regis                                                     | tered                                              | 485                                                | 28 Jun 2020, 09-41                      | Potential close contact 😒 |
|                                                                                                    | □ s 47F                                                  | Regis                                                     | rered                                              | 200                                                | 27 Jun 2020, 15:30                      | Potential close contact 🐱 |
|                                                                                                    | 🗆 s 47F                                                  | Regis                                                     | tered                                              | 200                                                | 27 Jun 2020, 16:32                      | Potential close contact   |
|                                                                                                    | □ <sup>s 47F</sup>                                       | Regis                                                     | sered                                              | 224                                                | 24 Jun 2020, 09-26                      | Potential close contact 😽 |
|                                                                                                    | □ s 47F                                                  | Regis                                                     | tered                                              | 102                                                | 24 Jun 2020; 18:47                      | Potential close contact   |
|                                                                                                    | □ s 47F                                                  | Regis                                                     | cered                                              | 258                                                | 15 Jun 2020, 09:23                      | Potential close contact 🐱 |
|                                                                                                    | □ <sup>s 47F</sup>                                       | Regis                                                     | Rered                                              | 40                                                 | 8 Jun 2020, 15:43                       | Potential close contact   |
|                                                                                                    | 🗆 s 47F                                                  | Regis                                                     | tered                                              | 20 @                                               | Page 31                                 | Potential close contact V |
| FFICIAL                                                                                                    |                                                          |                                                           |                                                    |                                                    |                                         |                           |

| COVIDSAFE If you're experiencing issues call         | 47F                       |                                | Signed in as <sup>s 47F</sup> | ocumeBign out |
|------------------------------------------------------|---------------------------|--------------------------------|-------------------------------|---------------|
| Search phone numbers > Search results > Cas          | se details > Encounters w | ith <sup>s 47F</sup>           |                               |               |
| Encounter details with<br>List of encounters between | and s 47F                 | a str                          |                               |               |
| What is an encounter?                                | Ø                         | EASED UNIT ASSACED OF          | ~                             |               |
| Date (from)<br>Date (to)<br>15 Jun 2020, 09:00       | Probability within 1.5m   | Low 🛛 🗸 Ves 🗙                  | ithm threshold                |               |
| Encounter date                                       | Probability within 1.5m 🔻 | Consistency <b>v</b> Meets alg | porithm threshold 🔻           |               |
| 24 Jun 2020, from 09:23 Oh 15mins                    | Low                       | Stable No                      |                               |               |
| 17 Jun 2020, from 12:59 6h                           | High                      | Sporadic Yes                   |                               |               |
| 08 Jun 2020, from 15:30 6h                           | High                      | Sporadic Yes                   |                               |               |
| 07 Jun 2020, from 09:23 1h 45mins                    | High                      | Sporadic Yes                   |                               | Page 32 of 45 |

| COVIDSAFE If you're                                                             | experiencing issues call                                                 |                                  |                                                  | Signed in as <sup>s 47F</sup>         | Docum@ign out |
|---------------------------------------------------------------------------------|--------------------------------------------------------------------------|----------------------------------|--------------------------------------------------|---------------------------------------|---------------|
| Search phone numbers >                                                          | Search results > Case detai                                              | ls > Encour                      | s 47F                                            | > Bluetooth® handshakes               |               |
| Bluetooth® Hands                                                                | hakes                                                                    |                                  |                                                  |                                       |               |
| List of sporadic Bluetooth® hand                                                | s 47F<br>shakes between                                                  |                                  | s 47F<br>and                                     | on 17 Jun 2020, from 12:5             | 19            |
| What is a Bluetooth® handshake                                                  | 7                                                                        |                                  | ASED 1.982 SE                                    | 2 <sup>00</sup>                       |               |
| A handshake is a Bluetooth <sup>#</sup> int<br>other is calculated using RSSI ( | eraction between two devices with<br>Received Signal Strength Indicator) | COVIDSafe acti<br>and Tx Power ( | ve. The probability of t<br>Transmission Power). | the devices to be within 1.5m of each |               |
|                                                                                 |                                                                          | NEW HARD                         | SO OF T                                          |                                       |               |
| Probability within 1.5m                                                         |                                                                          | Patroll Marin                    |                                                  |                                       |               |
| High 😢 Medium 😢 Low                                                             |                                                                          | AL THE                           |                                                  |                                       |               |
| Handshake timestamp 👻                                                           | Probability within 1.5m 🔻                                                | RSSI                             | Tx Power                                         |                                       |               |
| 17 Jun 2020, at 12:59:04                                                        | Low                                                                      | -20 dBm                          | 12 dBm                                           |                                       |               |
| 17 Jun 2020, at 12:59:12                                                        | High                                                                     | -20 dBm                          | 12 dBm                                           |                                       |               |
| 17 Jun 2020, at 13:00:02                                                        | Low                                                                      | -20 dBm                          | 12 dBm                                           |                                       | Page 33 of 45 |

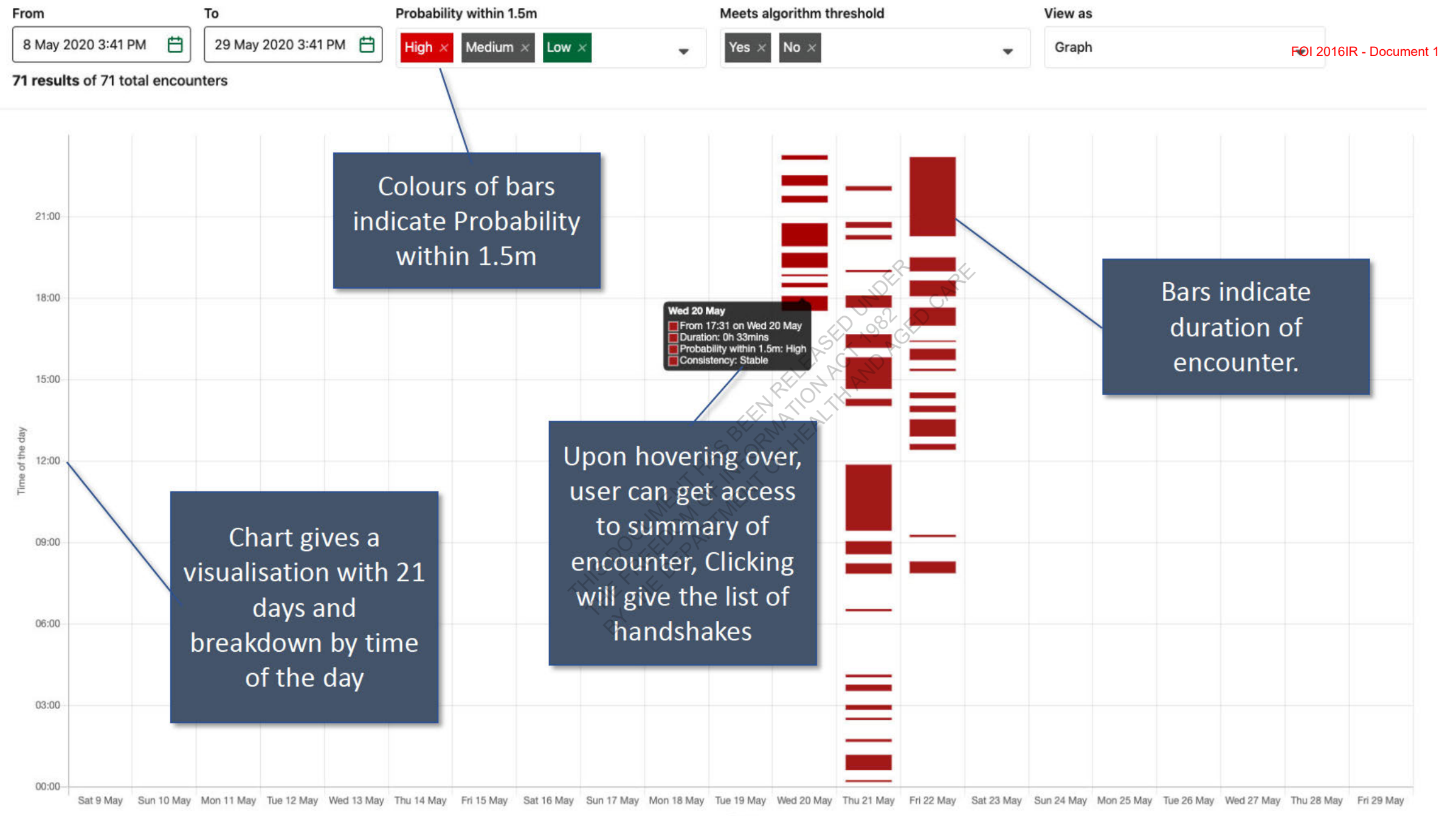

The 'Probability within 1.5m' shows the highest probability found in that encounter. For example: if one Bluetooth handshake is high in an encounter and all the others are low, it displays as high probability.

# Data will be presented with distance and duration criteria to help you make a decision about whether further contact tracing will need to occur

In accordance with health guidelines and best practice knowledge of Bluetooth® technology, data will be presented according to two main criteria: distance and duration of contact. Health officials can use these criteria when making assessments in the contact tracing process.

#### Distance

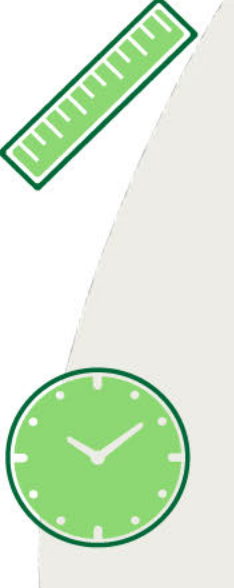

Bluetooth® signal strength indicates that two users of COVIDSafe have a high or medium chance of having been within 1.5m of each other. This is to account for environmental factors that may affect signal such as variation in phone models, interference from barriers (e.g. bags, laptops or in a back pocket) or whether the phones are in an outdoor or indoor environment.

#### AND

#### Duration

The Web Portal will only show contacts for whom there is a sequence of Bluetooth handshakes lasting longer than 15 minutes from the first to last handshake. Within a 15 minute encounter period there could be as few as two pings or as many as 15 pings. As the current app settings are designed to initiate a ping every minute, these parameters provide the highest level of confidence of the contacts having been together for 15 minutes or more.

However, the option to access additional contact data which meet the distance and duration criteria will be possible upon clicking through into user profiles (see detailed steps earlier in slide deck for more information)
Page 35 of 45 34

# There are a handful of edge cases that you may encounter when using the health portal

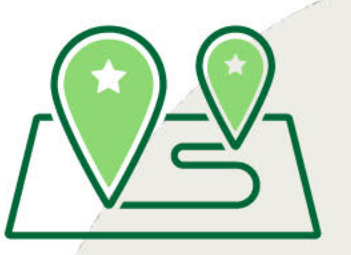

#### Post Codes - Cross Border and Close Contacts

- Postcode is not always a reliable indicator of State of residence
- A State Public Health Official will only be able to search the record of a positive case, if the post code falls within that State
- For postcodes that straddle multiple state borders, both or all of those States will be able to search the record of the positive case
- All close contacts of the positive case will be shown to a public health official, regardless of their State of Residence
- States should follow their usual process of passing information and responsibility for contact tracing to another jurisdiction, as necessary

Users have registered for COVIDSafe across multiple devices

- Users may register using a single phone number across multiple devices. In this instance a search query for a phone number will result in two records associated with a single phone number
- As a health official you will need to view both records to gain an understanding of all encounters the users has had

Person can't remember their pseudonym or person has used a false name

- If it is clear that the name is not the same as the client you are speaking to (eg. they have used a pseudonym), you should prompt the user to inform you of the name registered.
- Do not provide them with the registered name before verifying the pseudonym.
- If they are unable to confirm the name, ask to confirm postcode. If this cannot be done, the release of the data must be abandoned.

# How will this work with existing internal processes?

Page 37 of 45 36

### How does the health portal fit in with existing processes?

Depending on how your jurisdiction has decided to use the Web Portal, you may use the Web Portal either sequentially or concurrently<sup>1</sup>

- This will depend on how many public health officers have been nominated to access the portal to begin with, and your current processes
- This might also change over time, as the Web Portal and processes are refined

Department of Health is available to help jurisdictions embed the use of the Web Portal into their current processes

#### Sequential Use of the Web Portal

A public health officer will perform their standard contact tracing interview process with a positive case, and then prompt the user to release their data. After the initial interview, they can use the data in the web portal to see if any additional close contacts can be identified.

### Concurrent use of the Web Portal

A public health officer will prompt a positive case to upload their data at the beginning of the contact tracing interview, and then view and use the data when discussing the positive case to assess whether any additional close contacts can be identified.

## Sequential workflow

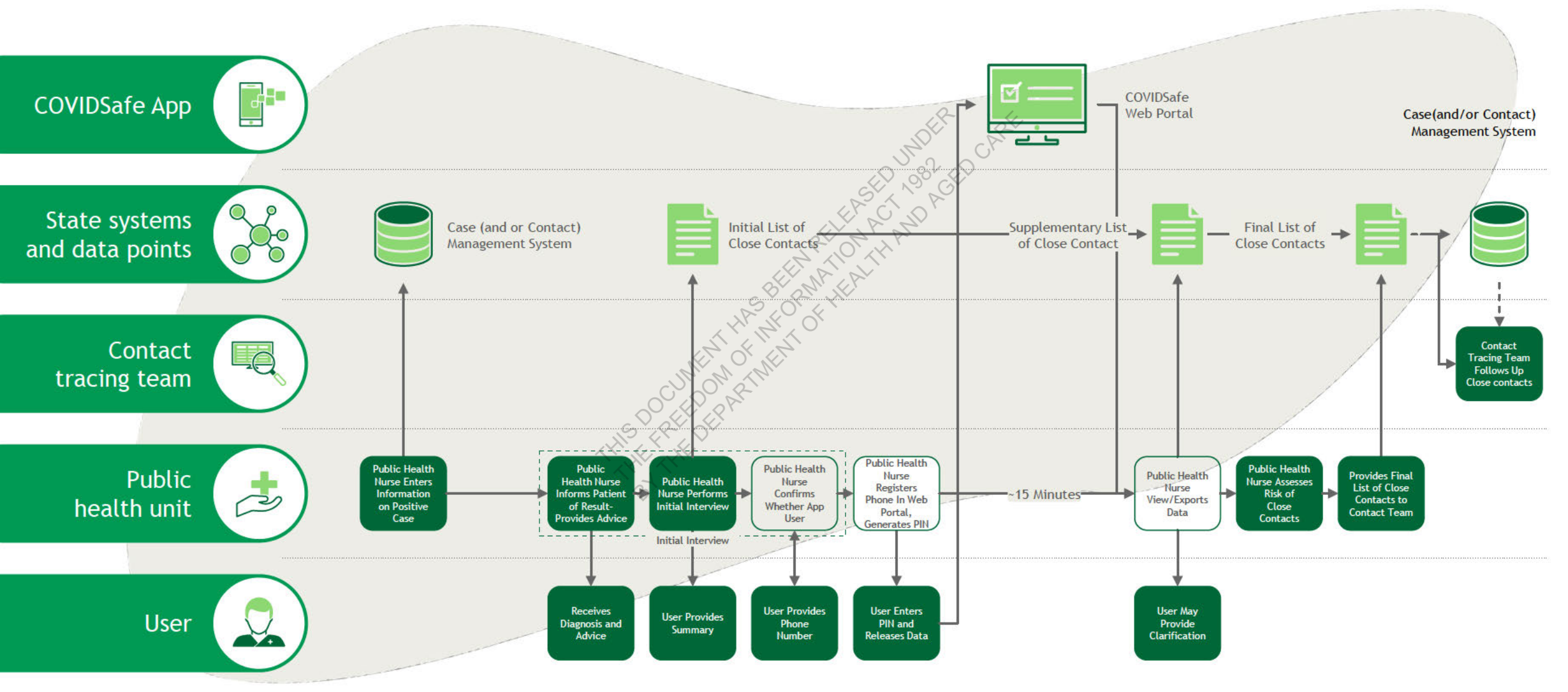

OFFICIAL

## Concurrent workflow

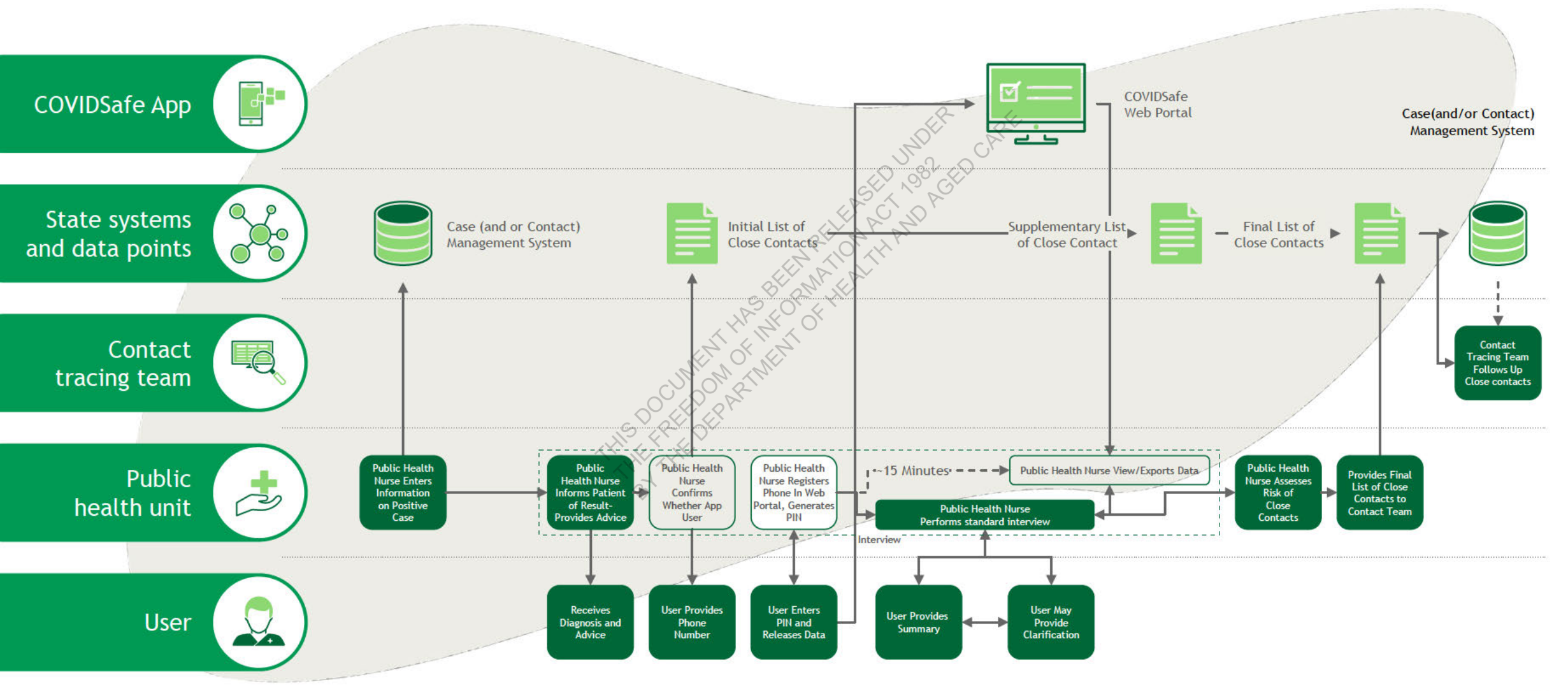

OFFICIAL

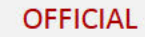

ARE

# Script for under 16s

41

## Script for interacting with people who are under the age of 16

As per existing jurisdictional processes, following age verification ensure that you are speaking to the minor's parent, guardian or carer. If you cannot be assured of this, the process should not progress and no COVIDSafe data can be released from the App

Has (name of minor) downloaded and registered with COVIDSafe, a mobile phone application sponsored by the Australian Governme nt? If YES: Proceed If NO: Follow normal Standard Operation Procedures The COVIDSafe app on (name of minor's) phone has collected information on people they may have come in contact with. We will need your express permission for the information on the app to be uploaded. Would you consider uploading the information your COVIDSafe app has collected on people (name of minor) may have come into close contact with? We ask this so that we can notify (name of minor's) close contacts that they may have been exposed to COVID-19 and take appropriate actions. ✓ If YES: Proceed 🙁 If NO: Inform they can read the Consent notice again on the App, and there is publicly available information on the Privacy of the App. Do not force the person to upload the data May I confirm the number of the mobile phone (name of minor) registered with in the App? What is it? If CONFIRMED: Proceed If NOT-CONFIRMED: Repeat, if still not confirmed then disengage. If you consent to uploading (name of minor) information, please click on the COVIDSafe App on (name of minor's) phone. Scroll down to the bottom of the screen. You should see the following question: "Has a health official asked you to upload your information?" If you consent, please click, "Upload my information". When you have done this, please let me know If YES: Proceed If NO: Clarify steps On the next page, you should see a consent notice. Please read it and scroll to the bottom. When you have done this, please let me know J If YES: Proceed If NO: Clarify steps Now you should see the question, "Do you agree to upload your information". If you consent on behalf of (name of minor), please click, "I agree". When you have done this, please let me know If YES: Proceed If NO: Clarify steps Now you should be presented with a screen asking you for a Personal Identification Number. Do you see this? ✓ If YES: Proceed If NO: Clarify steps Thanks very much for your help. The government has received your consent, and I can now provide your PIN. I am going to read it out to you for you to enter into your phone. Are you ready? If YES: Slowly read PIN If NO: Clarify steps Thanks again. Please let me know when you've entered your PIN, or if you've had any issues If YES: Proceed If NO: Clarify steps Thank you - we have recorded your consent. If calling a Close Contact who is under 16:

I'm calling because you have registered on the COVIDSafe App. I note that you are under the age of 16, could I please speak to your parent, guardian or carer? If they're not available, could you ask them to call me on xx.

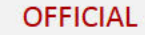

CARE

# How do I get support?

# You have many options for support should you need it

| Web Portal password reset                                                              | <ul> <li>There is a team at DTA responsible for creating new accounts and managing requests from web portal users the following details:</li> <li>For password reset, you will need to provide via an email to: <sup>\$47F</sup> the following details:</li> <li>Full Name</li> <li>Email</li> <li>Mobile number</li> <li>Your request will be actioned within 24 hours of being requested—involves SMS authentication</li> <li>Operating hours: 8am to 7pm (AEST), 7 days a week</li> </ul> |
|----------------------------------------------------------------------------------------|----------------------------------------------------------------------------------------------------|
| Web Portal technical support                                                           | <ul> <li>DTA is responsible for the technical maintenance and development of the COVIDSafe system and will be liaising directly with States/Territories to handle system integrity and maintenance</li> <li>Contact dedicated phone line: <sup>547F</sup></li> <li>This team will be able to answer questions and assign more technical requests to developers if necessary</li> <li>Operating hours: 8am to 7pm (AEST), 7 days a week</li> </ul>                                            |
| If the COVIDSafe app user<br>has any questions, feedback<br>or needs technical support | <ul> <li>If COVIDSafe app users have questions or are experiencing issues with the app, you can refer them to         <ul> <li>For general questions or concerns: The COVIDSafe website <u>Help Topics</u> (general FAQs including addressing privacy concerns)</li> <li>For technical issues, app users can email <sup>\$47F</sup></li> <li>For app feedback, app users can send that through the in-app form "report an issue" link under FAQs page</li> </ul> </li> </ul>                 |

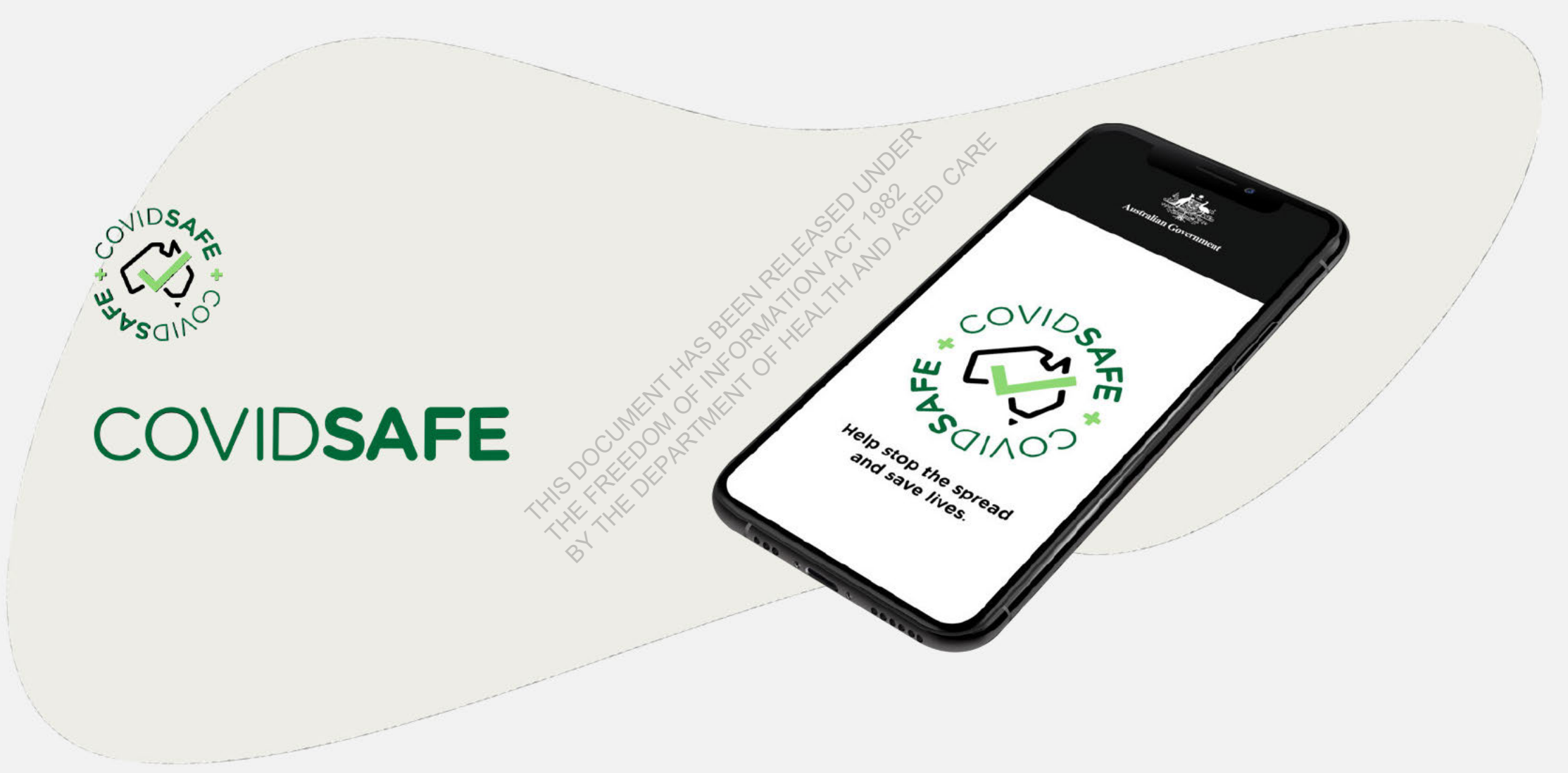